### MANUAL SISTEM PENDAFTARAN KURSUS

### Langkah 1 :

Klik pada Senarai Kursus yang dipaparkan dengan perkataan "Dibuka". Anda juga boleh kli pada link "Belum Mendaftar" seperti dalam gambar rajah di bawah.:

| Log Masuk   |          | Bil | Nama Kursus/Bengkel/Program | Tarikh Tamat Daftar | Tempat Kursus                               | Tarikh Kursus | Status Pendaftarar |
|-------------|----------|-----|-----------------------------|---------------------|---------------------------------------------|---------------|--------------------|
| ID Pengguna |          | 1   | Basic Coach Education       | 2017-04-15          | Majlis Sukan Wilayah Persekutuan, Putrajaya | 2017-05-16    | Dibuka             |
| Username    | <u>.</u> | 2   | Face Basic Sports Massage   | 0000-00-00          | Majlis Sukan Wilayah Persekutuan, Putrajaya | 0000-00-00    | Belum Dibuka       |
| Katalaluan  |          | 3   | Face Basic Sports Nutrition | 0000-00-00          | Majlis Sukan Wilayah Persekutuan, Putrajaya | 0000-00-00    | Belum Dibuka       |
| Password    | •        |     |                             |                     |                                             |               |                    |
| Login       |          |     |                             |                     |                                             |               |                    |
|             |          |     |                             |                     |                                             |               |                    |

### Langkah 2 :

Isikan semua maklumat bagi "Pendaftaran Peserta Baru". Rujuk gambar rajah di bawah:

| <u>iii</u> 🔄              | 合 Utama | C Log Masuk |
|---------------------------|---------|-------------|
| 🛇 Pendaftaran Peserta     |         |             |
| Sila lengkapkan maklumat. |         |             |
| 🛷 Maklumat Peserta        |         |             |
| Nama : *                  |         |             |
| No KP: *                  |         |             |
| No Tel: *                 |         |             |
| Email: *                  |         |             |
| Alamat: *                 |         |             |
| Pekerjaan: *              |         |             |
| Majikan: *                |         |             |
| Alamat Majikan: *         |         |             |

## Langkah 3 :

Isikan juga id pengguna anda, setelah selesai / pada ruangan pengakuan. Selesaikan recaptcha dibawah kemudian klik pada Daftar.

| 🛷 Maklumat Pengguna                                                                                                    |                                                                          |                                                                                  |
|----------------------------------------------------------------------------------------------------|--------------------------------------------------------------------------|----------------------------------------------------------------------------------|
| ID Pengguna: *                                                                                                    | kamil                                                                    |                                                                                  |
|                                                                                                    | ок!                                                                      |                                                                                  |
| Katalaluan:                                                                                                    | ****                                                                     |                                                                                  |
|                                                                                                    | ОК!                                                                      |                                                                                  |
| Pengesahan Katalaluan:                                                                                                    | *****                                                                    |                                                                                  |
|                                                                                                    | ок!                                                                      |                                                                                  |
| Penafian:                                                                                                    | 🔣 Saya mengaku bahawa segala maklumat diri da                            | dan maklumat yang didaftarkan adalah benar dan saya bertanggungjawab ke atasnya. |
|                                                                                                    | I'm not a robot                                                          |                                                                                  |
|                                                                                                    |                                                                          | Daftar                                                                           |
| Browse No file selected.  Select all images with Click verify once there are no  Click verify once there are no  Click veri | mountains.         ne left.         iiiiiiiiiiiiiiiiiiiiiiiiiiiiiiiiiiii | adalah benar                                                                     |
| ngjawab te C 🎧 🛈                                                                                                    | VERIFY mana-m<br>rsekutua                                                | nana makluma<br>uan 2016. Recaptcha                                              |

# Langkah 4 :

| ۵. 😌 🏟                                                         | 合 Utama             | Log Masuk            |                                                                                   |
|----------------------------------------------------------------|---------------------|----------------------|-----------------------------------------------------------------------------------|
| 🖉 Pendaftaran Peserta                                          | /                   |                      |                                                                                   |
| TERIMA KASIH KERANA MENDAFTA<br>SILA LOG MASUK SISTEM UNTUK SE | ۶.<br>MAK SEMULA PI | ENDAFTARAN ANDA      |                                                                                   |
| Penafian : Kerajaan Malaysia adalah ti                         | dak bertanggungj    | awab terhadap sebara | ng kehilangan atau kerugian yang disebabkar<br>Hakcipta Terpelihara ©2016. Majli: |

Log masuk semula menggunakan id dan password yang telah anda daftarkan tadi

| Log Masuk                        |   |
|----------------------------------|---|
| ID Pengguna                      |   |
| kamil                            | 2 |
| Katalaluan                       |   |
| •••••                            | 8 |
| Login                            |   |
| Belum mendaftar   Lupa Katalalua | n |
|                                  |   |

# Langkah 5 :

|              |                                |                                                                                                    |                                                                                                    | -                                                                                                    | kamil +                                                                                                    |
|--------------|--------------------------------|----------------------------------------------------------------------------------------------------|----------------------------------------------------------------------------------------------------|----------------------------------------------------------------------------------------------------|----------------------------------------------------------------------------------------------------|
| >            | Senarai Pendaftaran            |                                                                                                    |                                                                                                    |                                                                                                    |                                                                                                    |
| Q            | Tapis: Sila masukkan tapisan Q |                                                                                                    |                                                                                                    | Papar:                                                                                                    | 10 🗸                                                                                                    |
| <u>&amp;</u> | Nama                           | No IC                                                                                                    | Kursus 0                                                                                                    | Action                                                                                                    | \$                                                                                                    |
|              | KAMIL RIDZUAN BIN MOKTAR       | 840522045348                                                                                                  | Basic Coach Education                                                                                                    | Berjaya                                                                                                    |                                                                                                    |
|              | Paparan 1 hingga 1 jumlah 1    |                                                                                                    | Pertama                                                                                                    | < 1 > 1                                                                                                    | Terakhir                                                                                                    |
|              | ≡<br>→<br>₽                    | Senarai Pendaftaran Tapis: Sila masukkan tapisan Q  Mama KAMIL RIDZUAN BIN MOKTAR Paparan 1 hingga 1 jumlah 1 | Senarai Pendaftaran       Image: Sila masukkan tapisan Q       Mame     No IC ^       KAMIL RIDZUAN BIN MOKTAR     840522045348       Paparan 1 hingga 1 jumlah 1 | Image: Semarai Pendaftaran       Image: Stala masukkan tapisan Q       Image: Stala masukkan tapisan Q       Image: Name     No IC       Image: KAMIL RIDZUAN BIN MOKTAR     840522045348       Image: Peparan 1 hingga 1 jumlah 1 | Image: Star and Star and Star a |

Klik pada "Berjaya" untuk paparan penuh pendaftaran

| Nama :                         | KAMIL RIDZUAN BIN MOKTAR     |
|--------------------------------|------------------------------|
| No KP:                         | 840522045348                 |
| No Tel:                        | 0123765233                   |
| Email:                         | kamil@yahoo.com              |
| Alamat:                        | Bandar Baru Bangi            |
| Pekerjaan:                     | Jurulatih                    |
| Majikan:                       | -                            |
| Alamat Majikan:                | -                            |
| Pilihan Kursu/Bengkel/Program: | <b>Basic Coach Education</b> |
| No Bil Pendaftaran:            | 42                           |
| Resit:                         | -                            |

### <u>Langkah 6</u>

| ۵                                                  |                           |                          |
|----------------------------------------------------|---------------------------|--------------------------|
| KAMIL RIDZUAN BIN MOKTAR                           | 🛇 Pendaftaran Peserta     |                          |
| Dashboard                                          | Sila lengkapkan maklumat. |                          |
| Tambah Pendaftaran 🛛 🐰<br>Senarai Pendaftaran Saya | 🛷 Maklumat Peserta        |                          |
| <b>`</b>                                           | Nama :                    | KAMIL RIDZUAN BIN MOKTAR |
|                                                    | No KP:                    | 840522045348             |
|                                                    | No Tel:                   | 0123765233               |
|                                                    | Email:                    | kamil@yahoo.com          |
|                                                    | Alamat:                   | Bandar Baru Bangi        |
|                                                    | Pekerjaan:                | Jurulatih                |
|                                                    | Majikan:                  | -                        |

Sekiranya terdapat lebih dari satu pendaftaran kursus, anda boleh klik pada "Tambah Pendaftaran" dan pilih nama kursus yang hendak ditambah. Tidak perlu mendaftar semula, hanya tambahkan senarai kursus yang baru. Kemudian klik daftar.

| Pilihan Kursus/Bengkel/Program: * Basic Coach Education 🗸 |
|-----------------------------------------------------------|
|-----------------------------------------------------------|